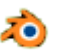

# Imprimer une image en 3D Créer une lithophanie avec Blender 2.79

#### Adaptation du tuto vidéo :

https://www.references3d.com/imprimer-une-photo-en-3d/#.WVi7uYVOKUk du site references3d.com.

# Merci à son auteur.

## Introduction

Une lithophanie est une image fabriquée à partir (autrefois de porcelaine) d'une matière translucide. Ce sont les variations d'épaisseur de la matière qui crée l'image à partir d'une zone éclairée.

ATTENTION : ce procédé est très gourmand en mémoire. Pour une initiation à ce procédé nous allons utiliser l'image FrancoiseH.jpg téléchargeable à cette adresse : http://www.bricabracinfo.fr/Banque/FrancoiseH.jpg

- Préparer l'image qui va être utilisée pour obtenir une lithophanie :
  - Il est souhaitable de choisir une image avec une définition correcte. Celle de l'image choisie dans cet exercice FrancoiseH.jpg est de 944x1200 pixels.
  - L'image doit être en Noir et Blanc. Donc si l'image choisie est en couleur la transformer en image • Noir et Blanc à l'aide d'un logiciel retouches d'images. PhotoFitre (logiciel gratuit) le fait parfaitement par la commande : Filtre, Couleur, Niveaux de gris.
  - Enregistrer l'image, de préférence, dans le dossier qui contiendra la lithophanie
- 2. Lancer Blender
- 3. Cliquer sur l'écran pour supprimer l'affichage du Splash Screen
- 4. Supprimer les objets affichés par défaut sur l'écran pour cela
- Appuyer 2 fois sur la touche A du clavier pour tout sélectionner : cube, caméra, lampe.
- Appuyer sur la touche Suppr et cliquer sur Delete.
- Dans le panneau Properties (à droite de la fenêtre 3D), sélectionner l'outil Texture.
- Cliquer sur le bouton New
- Choisir comme *Type* : **Image or** Movie.
- Cliquer sur le bouton **Open** pour afficher le navigateur Blender
- Sélectionner le fichier FrancoiseH.jpg

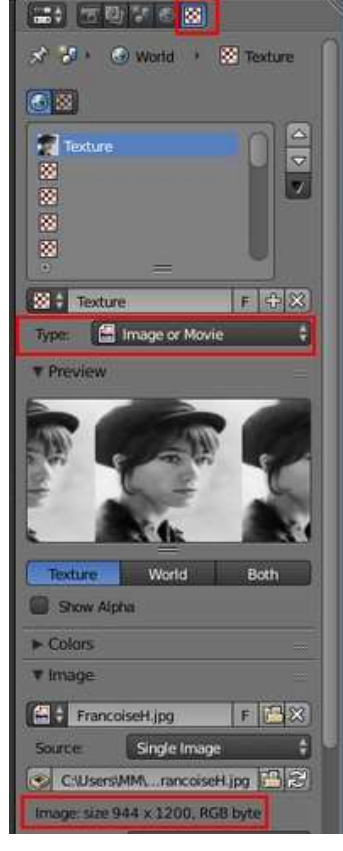

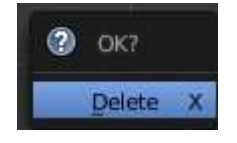

| Aorid + i⊗i Texture | 🖈 🎖 Scene                           |
|---------------------|-------------------------------------|
|                     |                                     |
|                     |                                     |
|                     | 🖈 🖓 · 🕞 Cylinder · 🖓 Material DOS · |
| =                   |                                     |
| ige or Movie        |                                     |
|                     | 13<br>13                            |
|                     |                                     |
| all and             |                                     |
|                     | ₩ 🕈 Texture F 🕂 🔀                   |
|                     | Type: Image or Movie                |
| World Both          | V Preview                           |
|                     |                                     |
|                     |                                     |
| tipg F 🔛 🗶          |                                     |
| rancoiseH.jpg       |                                     |
| x 1200, RGB byte    | Texture World Both                  |
|                     | - Snow Alpha                        |
|                     | ▼ Image                             |
|                     | 🖬 🛊 🕂 New 🖪 Open                    |

5. **Conseil** :

Avant de continuer les manipulations vérifier que le curseur 3D est bien affiché au centre de l'écran (au point de rencontre des axes X et Y). Raccourci : **Shift + C** 

- 6. Activer l'onglet *Create* du panneau *Tool Shelf* (panneau à gauche de la fenêtre 3D) et
  - dans la rubrique Add Primitive
  - sélectionner Grid dans la liste des Mesh.

A savoir : une grille dans *Blender* est un plan composé d'un minimum de 10 subdivisions en X et Y. Celles-ci permettent de déformer ce plan à chaque point de rencontre de ces subdivisions.

7. Comme pour toute insertion de *Mesh* dans *Blender*, lors de l'insertion d'une grille dans Blender une nouvelle rubrique s'affiche plus bas dans le panneau.

Pour la Gird, la rubrique est nommée **Add Grid** Celle-ci permet de créer de nouvelles subdivisions sur la grille.

IMPORTANT : Ces réglages ne sont disponibles que **lors de la création du mesh** 

Dans ce tuto nous allons créer des subdivisions proportionnelles à l'image.

Pour ce tuto le choix fait est : X: 236 Y : 300 (les pixels composant les dimensions de l'image prise pour exemple ont été divisés par 4) (on peut augmenter cette résolution pour un rendu plus précis) (180 et 236 pour l'image Gaetan1\_fin\_avril\_18\_lithoNB.jpg )

- La lithophanie est destinée à être imprimée.
  Il faut donc désigner un système de mesure pour connaître les dimensions de l'objet créé dans *Blender*
  - Cliquer sur l'outil **Scene** de la Barre d'outils *Properties* (à droite de la fenêtre 3D)
  - Ouvrir la liste déroulante de la rubrique Length
  - Sélectionner Metric
  - A savoir : dans *Blender*, par défaut l'unité est le **m** si le coefficient **Unit Scale** reste à **1**
  - entrer 0.001 pour (obtenir ainsi les unités en mm).

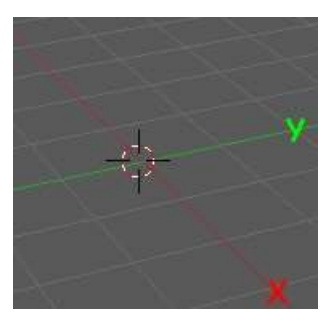

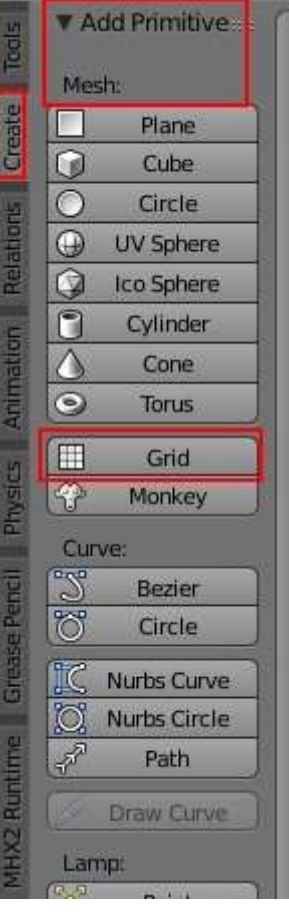

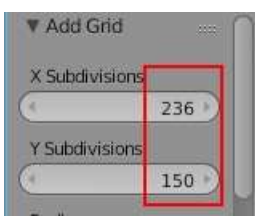

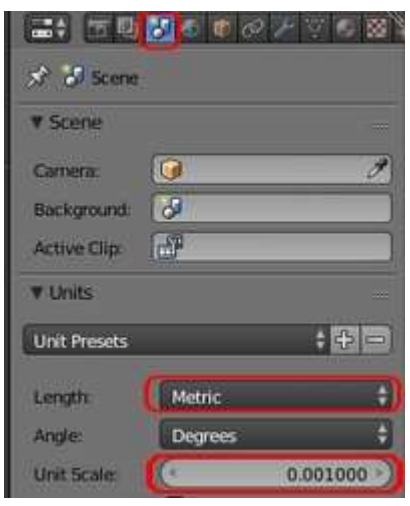

- 9. Afficher la scène en Vue : Top et Ortho par le menu View. Raccourcis clavier 7 et 5
- Activer la commande : View, Properties (ou raccourci N) pour afficher les propriétés complémentaires, à gauche du panneau Properties pour définir les dimensions de notre objet 3 D.

Elles doivent être proportionnelles aux dimensions de l'image qui en pixels sont de **944 x 1200 (720x944)** 

Nous choisissons : **47.2mm x 60mm.** (48 et 63 pour l'image Gaetan1\_fin\_avril\_18\_lithoNB.jpg ) (**Remarque** : *Blender* affiche automatiquement ces dimensions en cm !)

11. L'image déborde de la fenêtre 3D.

Dézoomer la grille à l'aide de la mollette de la souris de manière à afficher la totalité de la grille. Afficher en vue **Orthographique** (Raccourci : **5**)

12. Ajouter le modificateur *Displace* Ce modificateur, appliqué à une image noir et blanc permet de déplacer des points en fonction des niveaux de gris. Les points

correspondant à des niveaux de gris différents vont générer des hauteurs différentes

Le modificateur **Displace** est accessible par la barre d'outils *Properties* (affichée à droite).

- Cliquer sur l'icone *Modifiers*
- Cliquer sur le bouton Add Modifier
- 13. Une liste de fonctions s'affiche :Cliquer sur *Displace* dans la catégorie **Deform**
- Dans le panneau *Properties*, en dessous de Add Modifier, la rubrique *Texture* affiche l'icone *Texture*
- cliquer sur les doubles-flèches à droite de cet icone **Texture** pour ouvrir une liste déroulante
- la miniature du fichier désigné comme texture en 3 (pour cet exercice *FrancoiseH.jpg*) s'affiche à gauche de *Texture*.
- cliquer sur Texture. On obtient l'affichage de l'image en niveau de gris

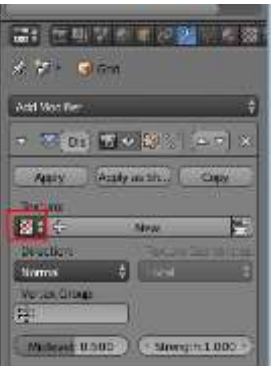

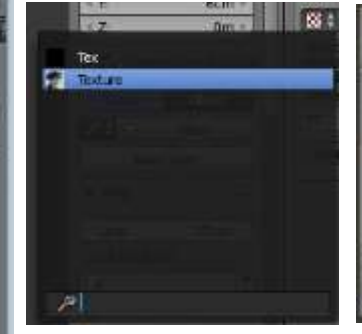

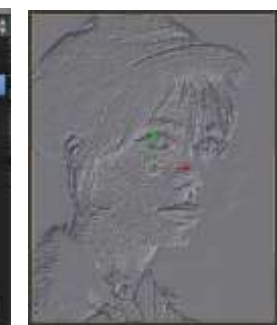

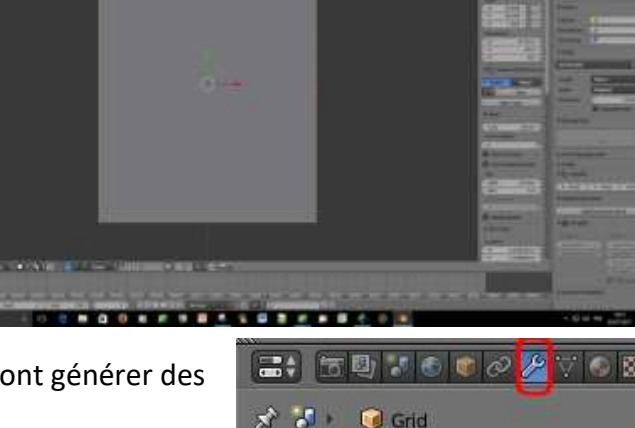

Add Modifier

#### 15. NOTE :

Pour l'impression en 3D de notre lithophanie, il faut que les parties les plus foncées aient plus de matière.

Il faut donc augmenter la valeur absolue de **strength** pour avoir un volume satisfaisant. <u>Voir ce site</u>.

Le rôle du modificateur est de pousser les **blancs** vers le **haut** et les **noirs** vers le **bas**. Puisque notre image n'est pas un négatif, il faut que la valeur

strength soit négative pour inverser ce comportement.

Pour cela appliquer une valeur **négative** (-2 dans ce tuto) à l'option Strength.

16. Passer en **Edit Mode.** 

(Raccourci : appui sur la touche Tabulation)

Appui sur la touche **A** pour désélectionner toutes les vertices

17. Le but maintenant est de sélectionner les bords de notre objet

Une sélection rapide des bords peut se faire en utilisant les outils de sélection de la **Barre d'outil II**.

- Sélectionner la fonction, "sélection arête"
- Maintenir la touche Alt enfoncée,
- clic droit au-dessus du premier côté de la grille, (à l'extérieur)
  La première arête est sélectionnée
  - Conserver Alt enfoncé
  - Appuyer sur Shift pour ajouter une autre sélection,
- clic droit à l'extérieur d'un deuxième côté de la grille.
  Une deuxième arête a été sélectionnée

Faire de même pour les 2 autres cotés

- Nous avons créé un cadre de sélection
- 18. Passer de nouveau en **Object Mode** L'outil *Modifiers* étant toujours sélectionné, cliquer sur le bouton **Apply** dans le Panneau *Properties* (en dessous de **Add Modifier**) pour fixer définitivement le *Modifier*

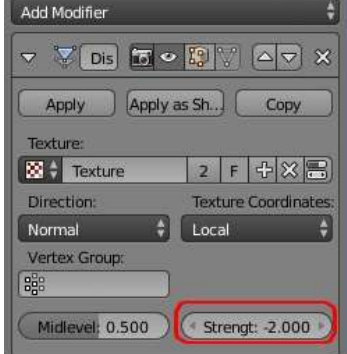

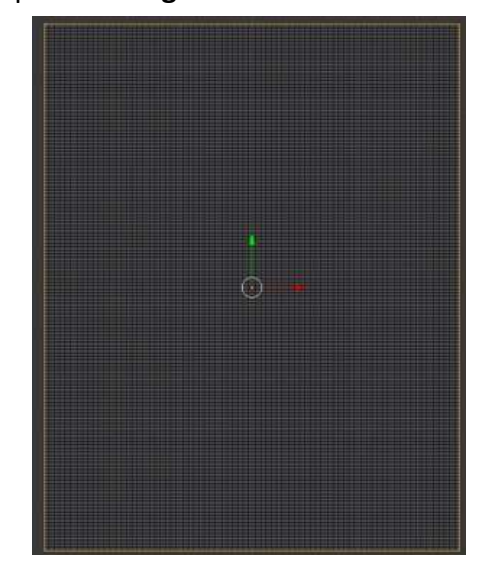

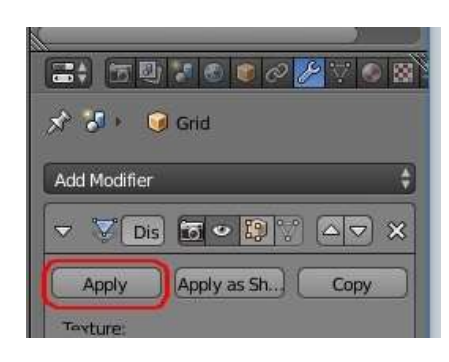

- Repasser en Edit Mode. (Raccourci clavier : Tab)
  Le but est de créer de l'épaisseur. Le pourtour a été sélectionné (voir en 17).
- Afficher l'image en vue de face (commande : *View, Front*). Rester en *View, Ortho*.

• Effectuer une sélection par points après sélection de l'outil correspondant sur la Barre d'outils III

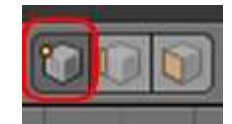

• -Effectuer une **exclusion** sur l'**axe des Z** par appui sur la touche **E** et **Z** (déplacement de la souris vers le **haut).** 

# Valider

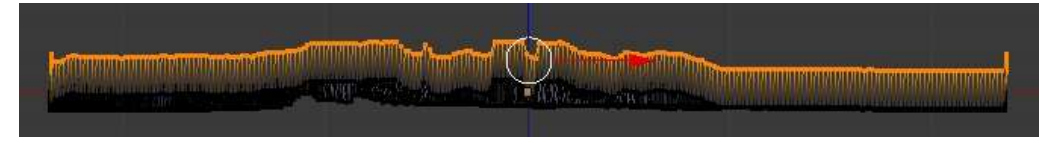

#### 20. Mettre tous les points de même niveau.

Pour cela redimensionner les points en effectuant un *Scale* sur l'axe **Z** à la valeur **O**.

## Mode opératoire :

- appuyer sur la touche S puis Z puis O.

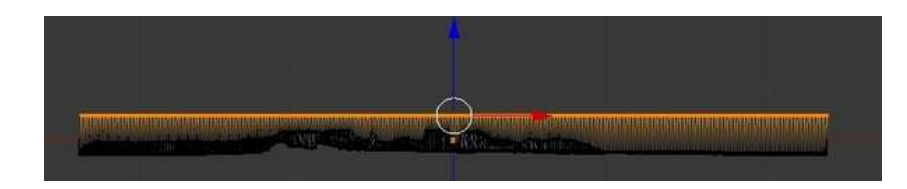

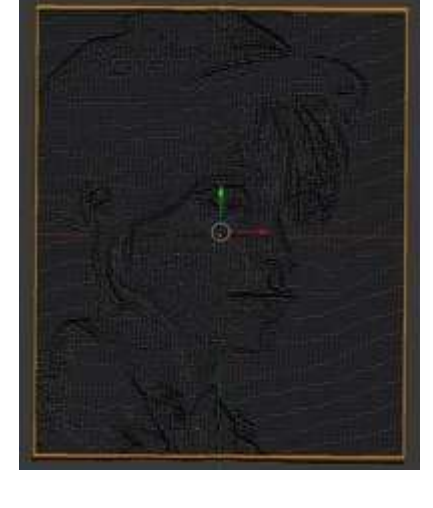

#### - Clic gauche pour valider On obtient un pourtour bien plan.

## 21. Il faut créar de la matière. Dour colo

- 21. Il faut créer de la matière. Pour cela :
- Afficher l'image en *Vue de dessus* par la commande *View, Top*.
- Conserver la vue Ortho
- Extruder et élargir en appuyant sur la touche E
- puis S en déplaçant la souris vers l'extérieur
- Clic gauche pour valider.

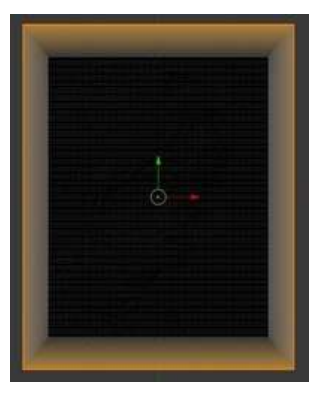

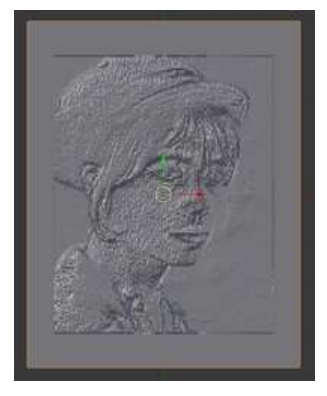

#### 22. Passer en **Object Mode** pour voir le résultat

- 23. Passer à nouveau en Edit Mode
- 24. Passer en vue Front.

Sur Z Extruder en appuyant sur E (3 mm) vers le bas.

Contrôler cette dimension sur la *Barre d'état* tout en extrudant.

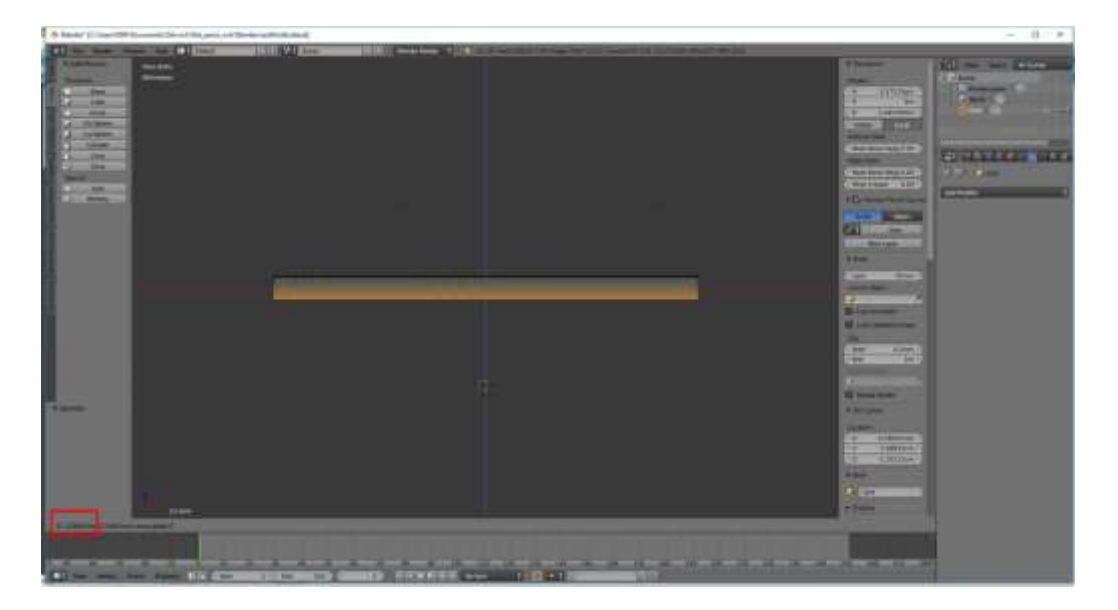

- 25. Afficher en View Top
- 26. Le cadre étant toujours sélectionné appuyer sur **F** pour *Fermer* la face du dessous
- 27. Passer en *Mode Objet*.
- Vérifier les dimensions de l'objet obtenu et le poids du fichier. Ces indications se trouvent affichées à droite du menu du haut dans la fenêtre Blender 3D.

| imensi | ons:    |
|--------|---------|
| X:     | 5.481cm |
| Y:     | 6.967cm |
| Z:     | 2.994mm |

v2.78 | Verts:37,704 | Faces:37,319 | Tris:74,638 | Objects:1/1 | Lamps:0/0 | Mem:21.81M | Grid

29. Enregistrer cette image au format **.stl** par la commande : *File Export .stl, Export stl* Ce format est reconnu par les imprimantes 3D

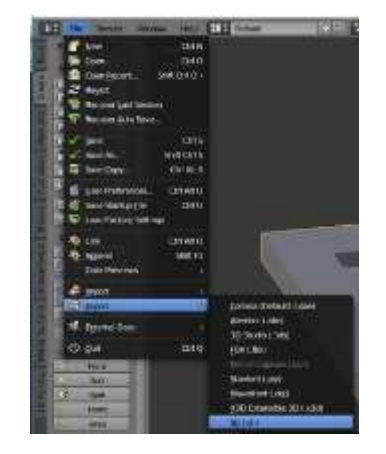